# CAMERA INTERFACE BOARD USB 3.1 & HDMI (USB powered) For Sony Block Cameras

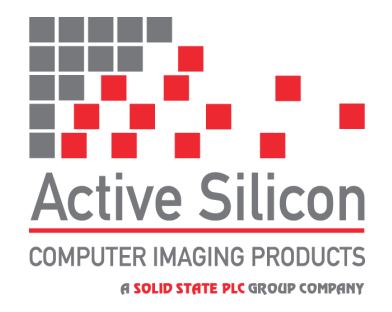

- USB 3.1 & HDMI interface board for Sony EV-series cameras
- 1080p/1080i/720p 60/50/30 Hz high-definition video output
- SuperSpeed USB (USB 3.1 Gen 1) Video Class (UVC) output
- HDMI 1.4a output

# FEATURES

- USB 3.1 Gen 1 and HDMI interface solution for the Sony EV-series cameras.
- SuperSpeed USB (USB 3.1 Gen 1) USB Video Class output via USB Type C connector.
- HDMI output via (micro) Type D connector.
- Supports HD video modes up to 1080p60.
- Simultaneous display on both video outputs.
- UVC control of camera properties e.g. zoom, brightness, hue, sharpness, etc.
- VISCA camera control over RS-232 / RS-485 / TTL serial port or Harrier Virtual Serial COM port/Linux API over USB connection.
- Video output mode selected by DIP switches or UVC/VISCA control.
- Power supplied via USB socket or external connector.
- Interface board can be attached to Sony cameras using Active Silicon bracket.
- Interface boards and cameras can be purchased separately or as pre-assembled modules.

# **OVERVIEW**

The Harrier USB/HDMI Camera Interface Board (AS-CIB-USBHDMI-002-A) is a member of Active Silicon's Harrier series of camera interface boards; it provides HDMI and USB Video Class (UVC) output for the Sony EV-series cameras. The USB Video output is enabled when the board is connected to a SuperSpeed USB 3.x host. The HDMI output is enabled when an HDMI cable is connected. The initial camera video mode (only set on power-up) may be selected by the DIP switch settings on the board. Camera video modes, along with other camera and interface board functions, may also be controlled by UVC commands, VISCA commands over serial communications (RS-485/RS-232/TTL) or by VISCA commands over the Harrier Virtual Serial COM port/Linux API and USB cable. The USB cable serves as both video output and UVC/VISCA over USB control communications channel.

The Harrier USB/HDMI Camera Interface Board can also be supplied as USB-only variants. For more details contact Active Silicon.

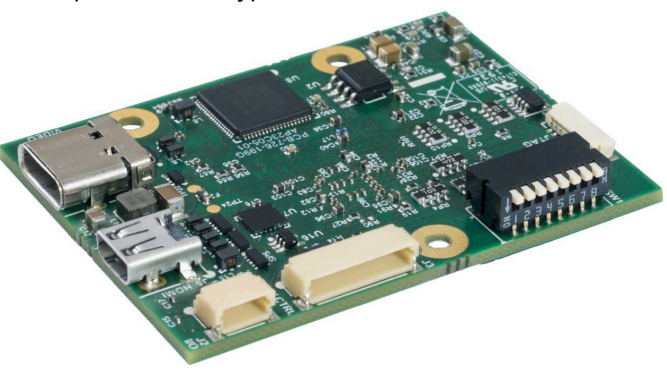

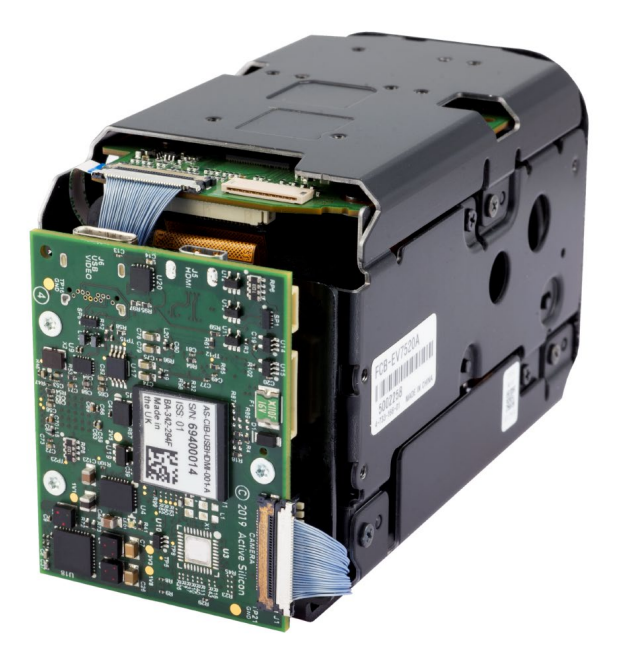

Figure 1. Harrier USB/HDMI Camera Interface Board mounted on a Sony FCB-EV7520 camera.

### Video Mode Selection

For supported video modes, the interface board video output mode is always the same as the output mode of the camera. The video mode output the board can be set by changing the video mode of the camera using VISCA commands (over serial connection or Harrier Virtual Serial COM port), UVC control (see section on Camera Control below), or by changing the DIP switch settings (and power cycling). Video modes up to 1080p60 (with camera dual LVDS mode setting) are supported. For details of supported video modes please see section: Video and Control Mode DIP Switch (SW1) below.

On power-up, the camera interface board reads the SW1 DIP switches and compares the selected setting to the current mode of the camera; if they are different, the board will set the camera video mode according to the switch settings and reset the camera (required to change mode). If the DIP switches are set for 'Default Camera Mode' then the camera (and camera interface board output) will power-up in the video mode last set on the camera. For more information see the section on DIP switch settings below.

### **USB/UVC** Operation

The SuperSpeed USB video port (USB Type C, J6) can be used to stream/acquire image data in parallel with the HDMI display output. The USB port provides a UVC compliant (YUV422) video stream, and video data may be viewed on any UVC compliant host application such as VLC, Microsoft Camera or Active Silicon's HarrierView UVC Application.

**Note**: A Superspeed host USB port and Superspeed USB cable with a supported data rate  $\geq$ 5Gbps must be used.

The HarrierView application demonstrates how to display/record video from the USB Video Class driver and implement UVC camera controls. The HarrierView application is part of the Active Silicon Harrier USB SDK, this can be downloaded from the Active Silicon website. There is also sample UVC code and documentation at:

https://docs.microsoft.com/en-us/windows-hardware/drivers/stream/usb-video-class-driver

Video modes up to 1080p60 (with camera dual LVDS mode setting) are supported. The camera must be set to a supported UVC video mode (the camera supports additional video modes). For details of

supported video modes please see section: Video and Control Mode DIP Switch (SW1) below and the camera documentation. The video mode of the camera can be changed using VISCA commands (over serial or Harrier Virtual Serial COM port), UVC control (see the section on Camera Control below) or with the DIP switch settings (and a power cycle). Most UVC applications will reset the video mode on start-up and (if they support UVC control) they will expect to have control of the video mode of the camera, in this case you should set all the DIP switches to OFF except for DIP switch 7 (enables USB/UVC communication).

For optimum USB video performance under Windows, it is important to set the Windows performance/power settings to high performance. Similarly, the computer BIOS settings should be set to high processor performance with power saving modes disabled (including features like Speed Step, P States, etc.).

For support on host computers that are running Linux you will need to ensure that you have installed applications and drivers that support UVC (e.g. V4L drivers), please consult the documentation for your Linux distribution. Listed below are some links that may be helpful:

http://www.ideasonboard.org/uvc/ https://www.kernel.org/doc/html/v4.13/media/v4l-drivers/uvcvideo.html https://github.com/libuvc/libuvc https://www.linuxtv.org/wiki/index.php/How\_to\_Obtain,\_Build\_and\_Install\_V4L-DVB\_Device\_Drivers https://help.ubuntu.com/community/Webcam

The default USB configuration of the Harrier USB camera/board reports that the camera requires a 1.5A USB port (as this is actually required to power the default camera over the USB link). Most modern Superspeed USB sockets are able to deliver this amount of current (see Camera Interface Board Power Supply) but Linux USB drivers often still report these ports as only 900mA capability; this means that the Linux driver will not start the device as it thinks the port cannot deliver enough power to drive the camera. Regardless of the capability of the actual USB hardware, or use of an external power supply, in this situation Linux will detect that the device requires too much power and will shut down the USB port.

This problem can be seen in DMESG:

```
[14256.348342] usb 2-1: New USB device strings: Mfr=1, Product=2, SerialNumber=7
[14256.348345] usb 2-1: Product: Active Silicon Harrier T1110-2
[14256.348348] usb 2-1: Manufacturer: Active Silicon
[14256.348351] usb 2-1: SerialNumber: 1-1602772708-TNMP1110-1
[14256.348644] usb 2-1: rejected 1 configuration due to insufficient available bus power
[14256.348647] usb 2-1: no configuration chosen from 1 choice
[14289.711761] usb 2-1: USB disconnect, device number 3
```

The workaround is to change the board USB power configuration to declare itself as self-powered; this means that no changes to Linux are required. Use the HarrierControl software to update the USB configuration of the board so that it will work with Linux. For this download the HarrierControl software from https://www.activesilicon.com/products/harriercontrol-camera-software/

and follow the instructions for reconfiguring the interface board with a Linux compatible configuration (also see Configuring the Board for Your Camera).

Note: You must ensure that the USB socket can provide enough power to drive the camera under all operating conditions (zoom and focus actions usually increase the camera power consumption).

### **Configuring the Board for Your Camera**

If you purchase the Harrier USB/HDMI Camera Interface Board separate from the Sony camera it will need to be configured to the camera to support the properties e.g. of the Sony FCB-EV9520L or EV9500L camera. If you have purchased a pre-assembled camera unit, the board will already be correctly configured.

When the interface board is connected by a USB3 cable, the board will appear in the camera section of the Windows Device Manager. Depending on how it is configured it will appear with a different name.

| CAMERA                     | WINDOWS DEVICE MANAGER NAME     |
|----------------------------|---------------------------------|
| Sony FCB-EV9520L           | Active Silicon Harrier S9520-2  |
| Sony FCB-EV9500L           | Active Silicon Harrier S9500-2  |
| Sony FCB-EV7520            | Active Silicon Harrier S7520-2  |
| MP3010M-EV                 | Active Silicon Harrier T3010-2  |
| Harrier 10x AF-Zoom Camera | Active Silicon Harrier 10LHD-2  |
| Harrier 36x AF-Zoom Camera | Active Silicon Harrier 36LGHD-2 |
| Harrier 40x AF-Zoom Camera | Active Silicon Harrier 40LHD-2  |

#### Cameras supported by the Harrier USB/HDMI Camera Interface Board:

To change the configuration of your Harrier USB/HDMI Camera Interface Board please go to https://www.activesilicon.com/products/harriercontrol-camera-/software (in the software section of www.activesilicon.com) and download the HarrierControl software. Instructions for changing the board configuration are included in the download.

### **HDMI** Operation

The HDMI output is enabled when an HDMI cable is plugged in. For details of supported HDMI video modes please see section: Video and Control Mode DIP Switch (SW1) below. The video mode of the camera can be changed using VISCA commands (over serial, USB or Harrier Virtual Serial COM port), UVC control (see the section on Camera Control below) or by correct configuration of the DIP switch settings (and a power cycle).

### **Analog Output**

Some cameras can output an analog video signal on pin 25 of the KEL connector (J1). If present, this signal is accessible as an output on the PWR/CTRL connector (J3) on the camera interface board. For example, if the Sony FCB-EV camera mode is set to PAL/NTSC video mode it will generate an analog video output on J3 (note: there will also be no digital video output from the camera or from the Harrier interface board).

Note: the ground for the analog video signal is connected to the camera ground.

### Status LED ("LED1")

The interface board is fitted with a multi-color LED to indicate camera status.

| Solid Green:     | Camera and interface board are powered and working correctly.                                                                                                    |
|------------------|----------------------------------------------------------------------------------------------------|
| Flashing Green:  | Camera and interface board are powered and in start-up mode. During this period the camera and interface board are not accessible and there will be no video output.                                                                                                    |
| Flashing Yellow: | This will occur at power-up; the number of flashes indicates the firmware version.                                                                                                    |
| Flashing Red:    | When there is a fault, the red LED will flash a number of times to indicate the type of problem. The number of flashes will match the error code returned by the VISCA USB Hardware Health query listed in the section Camera Interface Board VISCA Commands. The LED will continue to flash until the error is cleared. |

### **Test Pattern**

A video test pattern output may be selected by driving pin 1 of the I/O connector (J2) low, or by sending the appropriate extended VISCA command over serial communications or Harrier Virtual Serial COM port. For interface board operation using extended VISCA serial commands, refer to the section Camera Interface Board VISCA Commands below.

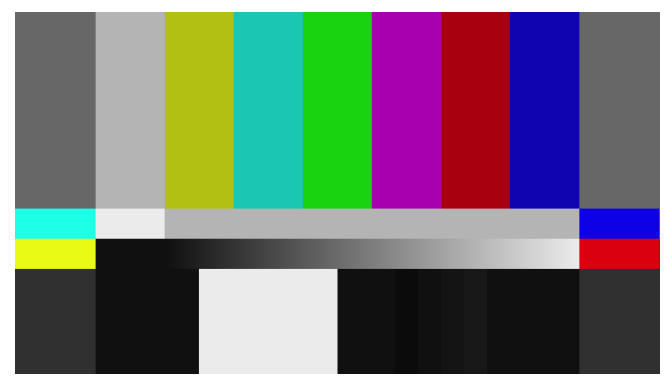

Figure 2. SMPTE RP-219-2002 test pattern generated by the interface board.

#### **VISCA Camera Control**

For information on VISCA serial commands for your camera please refer to the user manual for your camera. For information on interface board operation using extended VISCA serial commands, please refer to the section Camera Interface Board VISCA Commands/Inquiries below.

The Harrier camera interface board supports camera control via the UVC API and VISCA protocol (RS232/RS485/TTL/USB-Harrier Virtual Serial COM port/Linux API). The control communication channel selected is set by the configuration of the DIP switch settings (SW1 [5,6,7]) at board power-up; for more information see the section on DIP switch settings below.

VISCA commands can be used to control the camera settings in two ways:

#### 1. RS232/RS485/TTL serial communication:

VISCA commands can be sent to the camera over RS232/RS485/TTL serial via the interface board PWR/CTRL connector (J3). Software control of these interfaces are usually implemented using COM ports or direct control of the serial interface via the host computer's operating system. Serial port settings are: parity - none, data bits - 8, stop bits - 1, baud rate is set by the camera but is usually 9600 by default.

#### 2. Harrier Virtual Serial COM Port / Linux API

If the Active Silicon USB SDK is installed (Windows only), a Harrier Virtual Serial COM port will appear when the USB port (J6) on the interface board is connected to a SuperSpeed USB port on the host computer (using a Superspeed USB cable). The Harrier Virtual Serial COM port can be used to send and receive VISCA data in the same way as a standard serial COM port. Although the Harrier Virtual Serial COM port looks and acts like a serial COM port, there is no actual serial port hardware and changing the serial port hardware settings (baud rate, etc.) will have no effect. (Note: DIP switch SW1 [7] must be set ON.) Responses to VISCA inquiries should always be read before sending the next command. The Linux API can be downloaded from the Active Silicon website.

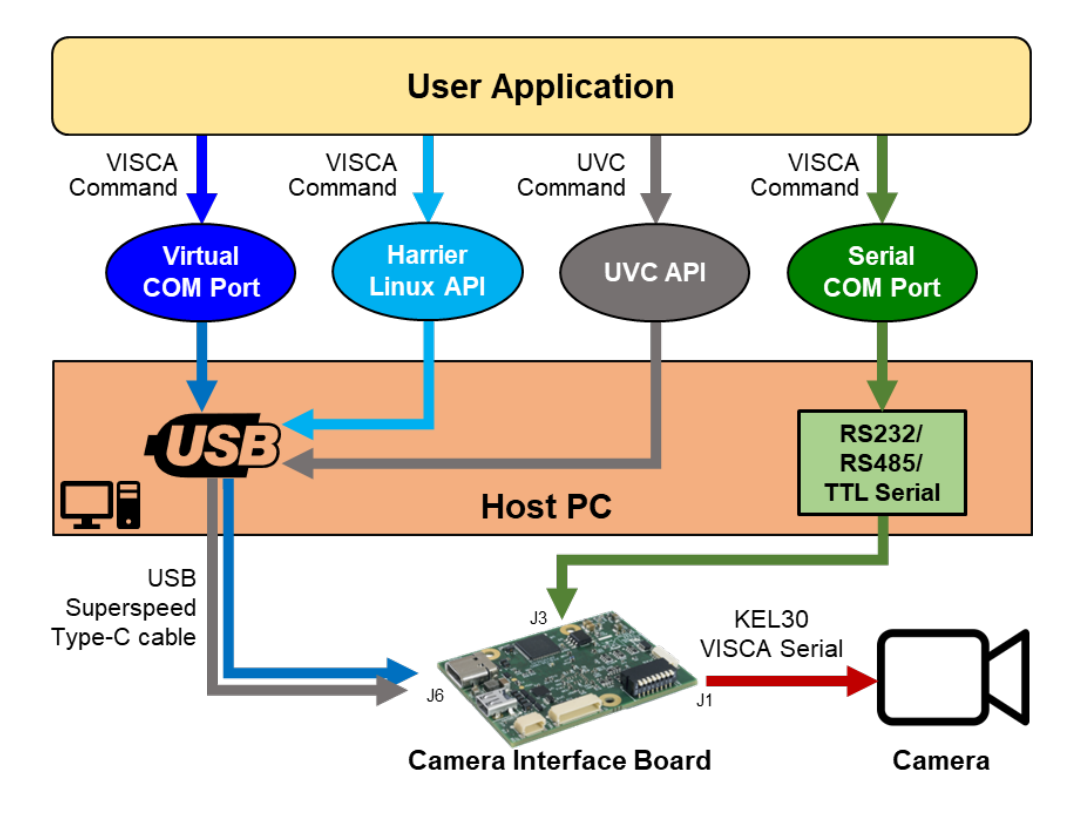

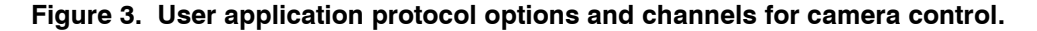

### **UVC Based Camera Control**

UVC is a USB device class, defined by the USB Implementers Forum, that describes USB devices capable of streaming video. For more information on UVC implementation please consult the USB Video Class specification (revision 1.1), Microsoft Windows documentation and the HarrierView application.

The ability to support specific UVC camera control features (e.g. setting a function to automatic or manual control) are dependent on the camera's feature set and capabilities. UVC value ranges used, and the specific functionality of each feature is camera specific, and it is therefore necessary to configure the interface board to match the model of camera it is connected to. In the camera certain features may be mutually exclusive or co-dependent, this needs to be considered when implementing the UVC application.

Note: the values for camera properties used in UVC commands are not always the same as the values used in the VISCA commands.

| UVC CAMERA<br>FEATURE     | UVC RANGE                                                 | COMMENT                                                                                                    |
|---------------------------|-----------------------------------------------------------|----------------------------------------------------------------------------------------------------|
| Focus                     | 4096 (far) – 61439 (near)                                 | Maximum values for focus vary per camera.<br>Higher values are nearer focus.                                 |
| Zoom                      | Optical Zoom: 0 – 16,383<br>Digital Zoom: 16,384 – 31,424 | When the optical zoom reaches its maximum value, the camera will automatically switch to digital zoom.       |
| Brightness                | -14 – 14                                                  | Will be disabled when manual Gain control is enabled.                                                        |
| Hue                       | -14 – 14                                                  | -                                                                                                    |
| Saturation                | 60 - 200                                                  | -                                                                                                    |
| Sharpness                 | 0 – 15                                                    | -                                                                                                    |
| Gamma                     | 0 – 3                                                     | Values match camera VISCA command parameters.                                                                |
| White Balance             | 0 – 9                                                     | Values match camera VISCA command parameters (values 3/5 [auto] are not supported).                          |
| Iris                      | 160 – 1400                                                | Auto control setting enabled.                                                                                |
| Exposure                  | -13 – 0                                                   | Auto control setting enabled.                                                                                |
| Gain                      | 1 – 15                                                    | Can only be manually controlled when both<br>Exposure and Iris are in manual control mode<br>(Auto set OFF). |
| Backlight<br>Compensation | 0 – 1                                                     | Will be disabled when Gain, Iris or Exposure is set to manual control.                                       |

### Camera Interface Board Custom VISCA Commands/Inquiries

The VISCA protocol can support connection of up to 8 cameras in a network; each camera is assigned a separate address. The default camera address is 1. To differentiate camera interface board specific commands from camera commands, the interface board has a pre-assigned fixed VISCA address of 2.

VISCA commands are composed of a series of hexadecimal format numbers that are sent to the camera. In this document the commands are formatted with a blank space between each byte to aid legibility, but the numbers sent to the camera / interface board must be sent without blank spaces.

| FUNCTION                                                                                                    | COMMAND STRING                                                                                                    | REPLY PACKET                                   | DESCRIPTION                                                                                                    |  |
|----------------------------------------------------------------------------------------------------|----------------------------------------------------------------------------------------------------|------------------------------------------------|----------------------------------------------------------------------------------------------------|--|
| Camera hard reset (50ms)                                                                                                    | 82 01 0A 00 FF                                                                                                    | A0 41 FF<br>A0 51 FF                           | Acknowledge<br>Complete                                                                                                    |  |
| Set Pattern Generation<br>Output Mode                                                                                                    | 82 01 0A 01 xx FF<br>Where xx is:<br>00 - External Control<br>01 - Pattern Gen off<br>02 - Pattern Gen on                                                                                                    | A0 41 FF<br>A0 51 FF                           | Acknowledge<br>Complete                                                                                                    |  |
| Set Cross Hairs On/Off                                                                                                    | 82 01 0A 03 <b>xx</b> FF<br>Where xx is:<br>00 – Off (Default)<br>01 – On                                                                                                    | x FF A0 41 FF Acknowledge<br>A0 51 FF Complete |                                                                                                    |  |
| Set Sync Output Mode                                                                                                    | 82 01 0A 04 <b>xx</b> FF<br>Where xx is:<br>00 – Vsync (Default)<br>01 – Vsync#<br>02 – Hsync<br>03 – Hsync#<br>04 – Fsync<br>05 – Fsync#<br>06 – Logic Iow<br>07 – Logic high                                 | A0 41 FF<br>A0 51 FF                           | Acknowledge<br>Complete                                                                                                    |  |
| Serial bypass mode<br>(Firmware v1.0.0 and above)<br><b>Note:</b> this command is not<br>supported over the Harrier Virtual<br>Serial COM port. | 82 01 0A 06 00 FF                                                                                                    | A0 41 FF<br>A0 51 FF                           | Acknowledge<br>Complete<br>In serial bypass mode<br>interface board commands<br>are disabled and all serial<br>data received is repeated to<br>the camera.                                                                                     |  |
| USB VISCA response filter                                                                                                    | 82 01 0A 07 <b>xx</b> FF<br>Where x is:<br>00 – All VISCA<br>responses enabled.<br>01 – VISCA command<br>Acknowledge and<br>Complete responses<br>disabled (default).<br>02 – All VISCA<br>responses disabled. | A0 41 FF<br>A0 51 FF                           | Acknowledge<br>Complete<br>Filtering out camera responses<br>reduces the transaction traffic on<br>the USB port to optimize video<br>performance. Responses to<br>VISCA inquiries should always be<br>read before sending the next<br>command. |  |

### Camera Interface Board Custom VISCA Inquiries

| FUNCTION                                                                                                    | INQUIRY STRING | REPLY PACKET                      | DESCRIPTION                                                                                                    |
|----------------------------------------------------------------------------------------------------|----------------|-----------------------------------|----------------------------------------------------------------------------------------------------|
| Query Interface Board<br>Firmware Version                                                                                                    | 82 09 0A 00 FF | A0 50 <b>r1 r2 r3</b> FF          | r1 = Major Version<br>r2 = Minor Version<br>r3 = Sub Minor Version                                                                                                    |
| Query Interface Board<br>Information                                                                                                    | 82 09 0A 01 FF | A0 50 <b>r1 r2</b> FF             | r1 = Hardware revision<br>r2 = Board variant                                                                                                    |
| Query Interface Board<br>Health<br>Note: Temperature (in degrees C)<br>is measured in the FPGA device<br>and is reported in hexadecimal<br>format with a +60°C offset. To<br>calculate the FPGA temperature in<br>degrees C, convert the<br>hexadecimal value reported to<br>decimal, then subtract 60.<br>(e.g. $r2 = 0x73 = 115$<br>FPGA temperature = (115-60)<br>= 55°C) | 82 09 0A 02 FF | A0 50 <b>r1 r2</b> FF             | r1 = Status (Bit set indicates fault condition)<br>Bit 0 = Voltage not OK<br>Bit 1 = Camera Clock not OK<br>Bit 2 = Reserved<br>Bits 4-3 = Board state<br>00 = Initializing<br>01 = Running<br>10 = Error<br>11 = Reserved<br>Bits 5-7 Reserved.<br>r2 = Temperature (in hex) + 60°C (0x3C) offset.                                                                                                    |
| Query Interface Board DIP<br>Switch Status                                                                                                    | 82 09 0A 03 FF | A0 50 <b>r1</b> FF                | r1 = DIP Switch Settings                                                                                                    |
| Query Interface Board<br>Enhanced Hardware<br>Information                                                                                                    | 82 09 0A 04 FF | A0 50<br><b>r1 r2 r3 r4 r5</b> FF | r1 = Project code<br>r2 = Project board<br>r3 = Board issue<br>r4 = Build MSB<br>r5 = Build LSB                                                                                                    |
| Query Error Code                                                                                                    | 82 09 0A 05 FF | A0 50 r1 FF                       | <ul> <li>r1 = Status Code</li> <li>(Value returned indicates fault condition)</li> <li>00 = No error</li> <li>01 = FPGA core temperature</li> <li>02 = USB 5V power rail fault</li> <li>03 = Main / camera power rail fault</li> <li>03 = Main / camera power rail fault</li> <li>04 = 1V8 power rail fault</li> <li>05 = 3V3 power rail fault</li> <li>06 = 1V1 power rail fault</li> <li>06 = 1V1 power rail fault</li> <li>07 = 2V5 power rail fault</li> <li>08 = 5V HDMI DDC fault</li> <li>09 = Camera video mode/LVDS link width setup fault</li> <li>0B = USB connection speed fault (non SuperSpeed USB port/cable)</li> <li>0C = Board USB device configuration error</li> <li>0D = Reserved</li> <li>0E = Reserved</li> <li>0F = Unknown board.</li> </ul> |

### **Camera Interface Board Power Supply**

The Harrier USB/HDMI Camera Interface Board can be powered via the Power and Control Connector (J3) or by the USB Type C (J6) connector. The camera interface board will automatically switch power source between the J6 USB and J3 header connectors. If both are connected, the Power and Control Connector (J3) will be the selected supply.

The camera (connected via the KEL cable to J1) is also powered by the selected supply, hence the power source must be able to supply enough current to drive both the camera and the camera interface board. Note that cameras usually use more power when running at high resolution/frequency, and when zooming and focusing - this must be considered when designing the system.

The PC USB 3.0 port specification describes three power output levels:

- Type A socket rated at 900mA/~4.5W.
- Type C socket rated at 1.5A/~7.5W.
- Type C socket rated at 3.0A/~15W.

Note that the voltage specification of a USB 3.0 port is nominally 5V but may vary between 4.75 and 5.25V (hence the power output of a 1.5A Type C rated socket could in theory be as low as 7.125W). There will also be a small amount of power dissipation/voltage loss across the USB connectors and cable, typically this is around 50mW, but it will depend on the quality of your cable and connectors.

USB ports are often designed to be able to support higher currents than the USB specification and systems with both Type C and Type A sockets often share the same power supply, but this cannot be guaranteed. To power your camera/ interface board via the USB connector you must ensure that the host USB socket can supply enough current to power both the interface board and camera under all expected modes of operation, e.g. power-up, zoom and focus.

If the intended USB socket cannot supply enough current to drive the camera, then an externally powered USB 3.0 hub can be used to supply the power over the USB cable (e.g. StarTech ST4300MINI).

| ITEM                           | CURRENT (Amps@4.75V) | POWER (W) |  |  |
|--------------------------------|----------------------|-----------|--|--|
| Camera (not zooming)           | 1.065A               | 5.06W     |  |  |
| Camera (zooming and focussing) | 1.305A               | 6.20W     |  |  |

For example, using typical values measured on a Sony FCB-EV7520A camera in 1080p60 mode:

Hence powering a Sony FCB-EV camera and Harrier USB/HDMI Camera Interface Board by USB will require a USB socket that can provide 1.5 Amps.

To prevent the operating system from shutting down the USB port, camera systems that require more than 7.5W/1.5 Amps (or 900mA for Linux USB camera configurations) can be configured to report that the camera is self-powered. Please see USB/UVC Operation. In this situation you must ensure that the host USB socket can supply enough current to power both the interface board and camera under all expected modes of operation; e.g. power-up, zoom and focus.

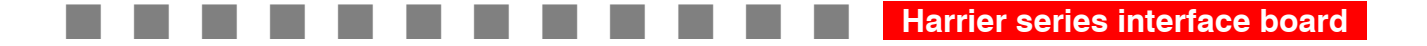

## **CONNECTOR SPECIFICATION**

### KEL30 Connector ("CAMERA"): 30-way (J1)

The interface board is fitted with a 30-way miniature connector to link to the matching connector on the camera.

Connector type: KEL USL00-30L

Mating cable: KEL USL20-30SS-010-C (100mm length) or KEL USL20-30SS-005-C (50mm length) 30-way micro coaxial cable. Other lengths also available (subject to minimum order quantities).

### Input/Output Connector ("I/O"): 4-way (J2)

The interface board is fitted with an industry standard 4-way connector for VSync signal output and test pattern/reset control inputs.

Connector type: JST SM04B-SRSS-TB

Mating cable: Suitable cable can be purchased as part of a cable kit (see ordering information).

| PIN | SIGNAL   | LEVEL                                                 | NOTES                                                                                                |
|-----|----------|-------------------------------------------------------|----------------------------------------------------------------------------------------------------|
| 1   | PGEN#    | TTL compatible 5V tolerant.<br>Active low signalling. | Input pin with $10k\Omega$ pullup resistor.<br>Drive low to enable the SMPTE test<br>pattern output. |
| 2   | SYNC OUT | TTL<br>(3.3V CMOS compatible with 5V TTL.)            | Sync active high by default.<br>Alternate configurations selectable<br>by software.                  |
| 3   | GND      | oV                                                    | GND                                                                                                  |
| 4   | RESET#   | TTL compatible 5V tolerant.<br>Active low signalling. | Input pin with $10k\Omega$ pullup resistor.<br>Drive low to reset the camera and<br>interface board. |

**Note**: After some signal conditioning to remove noise, the RESET# input is also fed into the camera; hence a reset from this input will reset both the camera and the camera interface board.

### Power and Control Connector ("PWR/CTRL"): 10-way (J3)

The interface board is fitted with an industry standard 10-way connector for power and serial control.

Connector type: JST SM10B-SRSS-TB

Mating cable: Suitable cable can be purchased as part of a cable kit (see ordering information).

| PIN | SIGNAL              | LEVEL                                            | NOTES                                                |
|-----|---------------------|--------------------------------------------------|------------------------------------------------------|
| 1   | RS-232 Rx/RS-485 B  | EIA/TIA-562 or EIA/TIA-485-B                     | VISCA control selectable by<br>DIP switch setting.   |
| 2   | RS-232 Tx/RS-485 A  | EIA/TIA-562 or EIA/TIA-485-A                     | VISCA control selectable by<br>DIP switch setting.   |
| 3   | Analog SD video out | PAL/NTSC levels                                  | Note: not available with all Sony<br>FCB-EV cameras. |
| 4   | Power GND           | OV                                               | Also used as analog ground.                          |
| 5   | Power GND           | oV                                               | GND                                                  |
| 6   | DC Power In         | 8.25V to 15V <sup>1)</sup>                       | Power supply, nominal 9V.                            |
| 7   | VISCA GND           | oV                                               | GND for VISCA serial comms.                          |
| 8   | RxD#                | TTL compatible input 5V tolerant.<br>Active low. | VISCA serial communication.                          |
| 9   | TxD#                | TTL output. (3.3V CMOS compatible with 5V TTL)   | VISCA serial communication.                          |
| 10  | DC Power In         | 8.25V to 15V                                     | Power supply, nominal 9V.                            |

#### Note:

 The interface board supports input voltages up to 15V, note that this supply is also used to power the connected block camera. To avoid damage to the camera the voltage supplied to the interface board must be within the specification of the camera connected to the board.

### JTAG Connector (J4)

Test connector used in manufacturing for circuit verification.

### HDMI Output Connector ("HDMI") (J5)

The interface board is fitted with a micro HDMI display output connector. HMDI output is active when an HDMI cable is connected.

Connector type: HDMI Type D (micro).

Mating Connector: Standard micro HDMI cable.

### USB 3.0 Connector ("USB VIDEO") (J6)

This USB Type C connector provides a USB Video Class (UVC) v1.1 video stream for connection to a host PC. The connector also provides a UVC control port for camera control (optional). It can also provide power to the camera or board if the USB connection has a high enough current/power rating.

Connector type: USB Type C (5 Gbps)

Mating Connector: Standard USB 3.x Type A/C to Type C cable (5 Gbps min.)

### Video and Control Mode DIP Switch (SW1)

The interface board is fitted with an 8-way DIP switch (SW1) to enable selection of camera video format on power-up, and VISCA camera control communication modes. Some cameras may not be able to support all of the modes supported by the interface board; please check the documentation for your camera before using the DIP switch settings to select the video mode on power-up.

| SW1-4 | SW1-3 | SW1-2 | SW1-1 | Video Format              | Mode | HDMI                  | USB      |
|-------|-------|-------|-------|---------------------------|------|-----------------------|----------|
| OFF   | OFF   | OFF   | OFF   | Default Camera Mode (1)   | 0    | ✓                     | As below |
| OFF   | OFF   | OFF   | ON    | 1080p60 <sup>(2)</sup>    | 1    | ✓                     | ✓        |
| OFF   | OFF   | ON    | OFF   | 1080p59.94 <sup>(2)</sup> | 2    | ✓                     | ✓        |
| OFF   | OFF   | ON    | ON    | 1080p50 <sup>(2)</sup>    | 3    | ✓                     | ✓        |
| OFF   | ON    | OFF   | OFF   | 1080p30                   | 4    | ✓                     | ✓        |
| OFF   | ON    | OFF   | ON    | 1080p29                   | 5    | ✓                     | ✓        |
| OFF   | ON    | ON    | OFF   | 1080p25                   | 6    | ✓                     | ✓        |
| OFF   | ON    | ON    | ON    | 1080i60                   | 7    | ✓                     |          |
| ON    | OFF   | OFF   | OFF   | 1080i59.94                | 8    | ✓                     |          |
| ON    | OFF   | OFF   | ON    | 1080i50                   | 9    | ✓                     |          |
| ON    | OFF   | ON    | OFF   | 720p60                    | 10   | ✓                     | ✓        |
| ON    | OFF   | ON    | ON    | 720p59.94                 | 11   | ×                     | <b>~</b> |
| ON    | ON    | OFF   | OFF   | 720p50                    | 12   | ✓                     | <b>~</b> |
| ON    | ON    | OFF   | ON    | 720p30                    | 13   | ✓                     |          |
| ON    | ON    | ON    | OFF   | 720p29                    | 14   | <ul> <li>✓</li> </ul> |          |
| ON    | ON    | ON    | ON    | 720p25                    | 15   | <ul> <li>✓</li> </ul> |          |

Camera Video Mode Settings (only read/set on power-up)

#### Notes:

- "Default Camera Mode": The camera video mode can be changed by a VISCA command, followed by a camera reset/re-initialization (there is a camera hard reset in the extended VISCA commands that serves this purpose). On power-up, the camera will start in the video format/mode that was being used, or set, when it was last powered down. The USB and HDMI video outputs will be in the same video mode as the camera output.
- 2) Due to the high data bandwidth required to output these video modes (above 1080p30) cameras <u>must</u> be set to dual LVDS mode. For other modes (1080p30 and below) the camera must be set to single LVDS mode. When using VISCA commands to change camera video mode the LVDS mode must be set correctly, otherwise there will be no video output from the camera. e.g. Set Single LVDS mode: 81 01 04 24 74 00 00 FF Set Dual LVDS mode: 81 01 04 24 74 00 01 FF
- 3) **The DIP switches to select the Video Format are only read on power-up.** To change mode using the DIP switches, power down the camera, set the switches and then power-up the camera. DIP switches will only be effective for operating modes supported by the camera currently in use.
- 4) Once the camera has completed power-up and is in the video mode selected by the DIP switches, VISCA serial or UVC commands can change the camera video mode and select any of the modes supported by the camera. Note: modes not supported by the interface board will not generate USB/HDMI video output, also see note 2).

| SW1-7 | SW1-6 | SW1-5 | Communications Mode                                         |
|-------|-------|-------|-------------------------------------------------------------|
| OFF   | OFF   | OFF   | J3: RS-232 VISCA                                            |
| OFF   | OFF   | ON    | J3: RS-485 VISCA termination disabled                       |
| OFF   | ON    | OFF   | J3: RS-485 VISCA termination enabled                        |
| OFF   | ON    | ON    | J3: TTL VISCA                                               |
| ON    | OFF   | OFF   | J6: USB3.0 SuperSpeed (UVC/Harrier Virtual Serial COM port) |

#### Interface Board Communications Mode (Serial/USB)

**Note:** Changes to these switch settings should only be made while the board is not powered; changing the settings with the power on will require a board reset for correct function. SW1 [8] is reserved for future use.

## CONFORMANCE

| USB Video: | Compliant with SuperSpeed USB 3.1 (UVC v.1.1). |                                                                                                    |  |  |  |
|------------|------------------------------------------------|----------------------------------------------------------------------------------------------------|--|--|--|
| HDMI:      | Compliar                                       | Compliant with HDMI specification 1.4a                                                                                                    |  |  |  |
| Approvals: | Active Sil                                     | licon makes the following approval statements:                                                                                                    |  |  |  |
|            | CE                                             | In accordance with the CE Marking regulations, the <b>Harrier USB/HDMI</b><br><b>Camera Interface Board</b> is not a finished product and is supplied for further<br>integration into a finished product that will be CE marked by the final<br>manufacturer/integrator. Therefore, no CE marking or Declaration of<br>Conformity is required or allowed. |  |  |  |
|            | RoHS3                                          | This product is compliant with the RoHS3 requirements (Directive 2015/863/EU).                                                                                                    |  |  |  |
|            | REACH                                          | Please contact Active Silicon for the latest formal REACH declaration (EC 1907/2006).                                                                                                    |  |  |  |
|            | EMC                                            | This product is designed to be compliant with the following requirements when housed in a suitable enclosure:                                                                                                    |  |  |  |
|            |                                                | <ul> <li>EN 55022:2010 (Class A) and EN 55024:2010 (EU Directive<br/>2014/30/EU Electromagnetic Compatibility</li> </ul>                                                                                                    |  |  |  |
|            |                                                | FCC Rules for Class A digital devices                                                                                                    |  |  |  |
|            | UL                                             | All printed circuit boards used in this product are manufactured by UL recognized manufacturers and have a flammability rating of 94-V0.                                                                                                    |  |  |  |

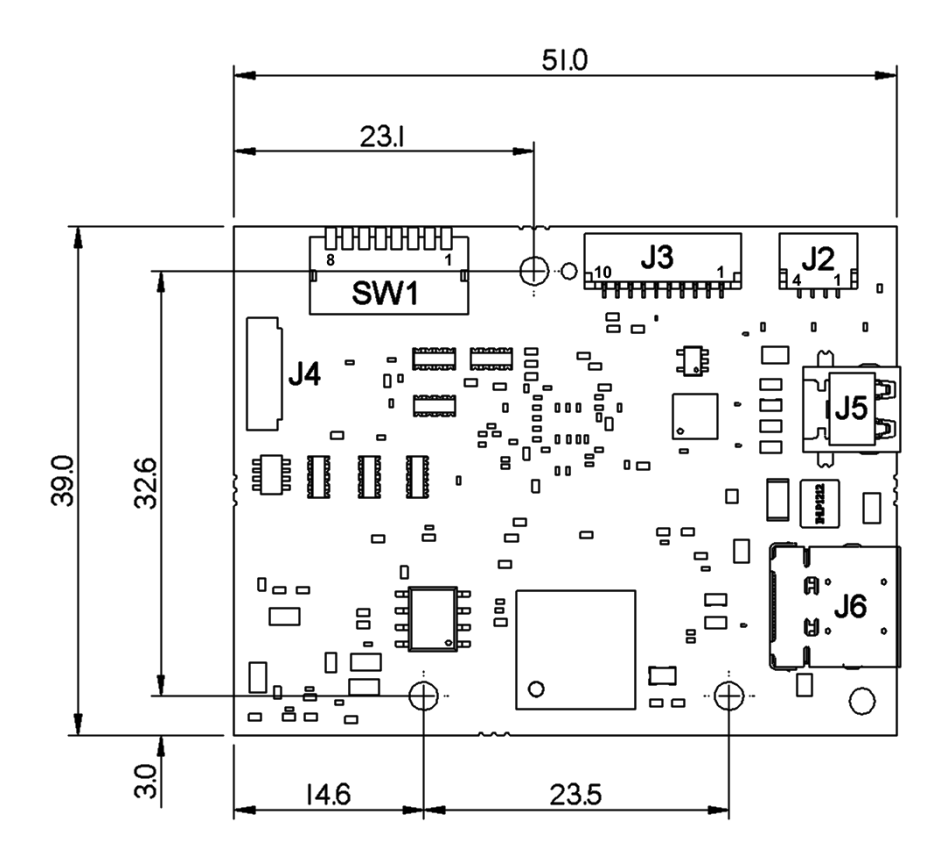

Figure 4. Mechanical overview, side B (Note – when mounted on a Sony FCB-EV-series camera, this side faces the camera)

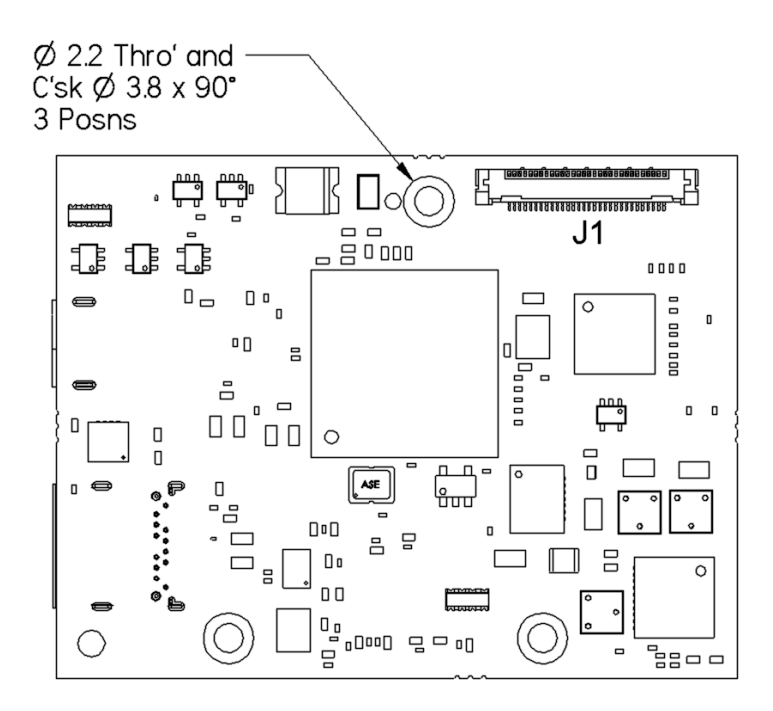

Figure 5. Mechanical overview, side A

(Note – when mounted on a Sony FCB-EV-series camera, this side faces away/out from the camera)

# PHYSICAL AND ENVIRONMENTAL DETAILS

| Dimensions:            | 51mm x 39mm.                                                                              |
|------------------------|-------------------------------------------------------------------------------------------|
| Weight:                | $\sim$ 10g (interface board only, no cables).                                             |
| Power Supply:          | 8.25V to 15V                                                                              |
| Power Consumption:     | 1.6W typical @1080p60 with USB and HDMI active.<br>(Note: does not include camera power). |
| Storage Temperature:   | -40°C to +125°C                                                                           |
| Operating Temperature: | 0°C to +70°C (ambient environment).                                                       |
| Relative Humidity:     | 10% to 90% non-condensing (operating and storage).                                        |

# **ORDERING INFORMATION**

| PART NUMBER                | DESCRIPTION                                                                                                    |
|----------------------------|----------------------------------------------------------------------------------------------------|
| AS-CIB-USBHDMI-002-A       | Harrier USB/HDMI Camera Interface Board for Sony EV block<br>cameras; provides simultaneous USB 3 video (UVC) and HDMI<br>video output. Board only, no cables included.                                                                                                    |
|                            |                                                                                                    |
| AS-CIB-USBHDMI-002-9520L-A | Harrier 30x AF-Zoom USB/HDMI Camera (Sony FCB-EV9520L).                                                                                                    |
| AS-CIB-USBHDMI-002-9500L-A | Harrier 30x AF-Zoom USB/HDMI Camera (Sony FCB-EV9500L).                                                                                                    |
|                            |                                                                                                    |
| AS-CIB-USBHDMI-001-EVAL-A  | Evaluation Kit for Harrier USB/HDMI and the Harrier 30x AF-Zoom USB/HDMI Camera (Sony FCB-EV9520L or Sony FCB-EV9500L). The kit contains power supply, cabling (including <b>AS-CIB-CBLKIT-003-A</b> and micro-coax cable <b>AS-CIB-USL30-100MM</b> ) and the Harrier Evaluation Board with PC serial interface (via USB UART). Not included: Camera and camera interface board. |
|                            |                                                                                                    |
| AS-CIB-USL30-100MM         | 30-way micro-coax cable for connecting the interface board (J1) to the camera. Length 100mm.<br>(Manufacturer: KEL, part number: USL20-30SS-010-C).                                                                                                    |
| AS-CIB-USL30-50MM          | 30-way micro-coax cable for connecting the interface board (J1) to<br>the camera. Length 50mm. Note, if the board is mounted on the<br>side of the camera this cable is too short, the 100mm cable is<br>required. (Manufacturer: KEL, part number: USL20-30SS-010-C).                                                                                                    |
| AS-CIB-CBLKIT-003-A        | Cable kit for <b>AS-CIB-USBHDMI-002-A</b> containing cables for J2 and J3 that connect to the Harrier Evaluation Board.                                                                                                    |
| AS-CIB-BRK-007-A           | Metal bracket, screws and spacers for mounting the <b>AS-CIB-USBHDMI-002-A</b> to a Sony FCB-EV-series camera.                                                                                                    |

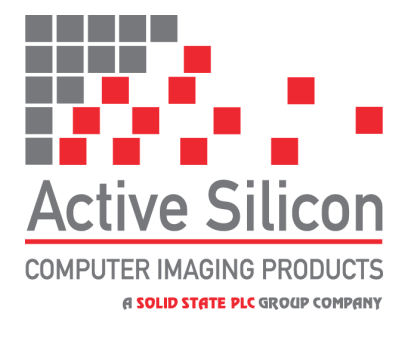

# **CONTACT DETAILS**

Headquarters:

Active Silicon Ltd Pinewood Mews, Bond Close, Iver, Bucks, SL0 0NA, UK.

 Tel:
 +44 (0)1753 650600

 Fax:
 +44 (0)1753 651661

 Email
 info@activesilicon.com

 Website:
 www.activesilicon.com

29-Sep-2023 CIB-USB

#### September 2023

North America:

Active Silicon, Inc. 479 Jumpers Hole Road, Suite 301, Severna Park, MD 21146, USA.

| Tel:     | +1 410-696-7642        |
|----------|------------------------|
| Fax:     | +1 410-696-7643        |
| Email:   | info@activesilicon.com |
| Website: | www.activesilicon.com  |